# GUIDE

## For students: Russian as a foreign

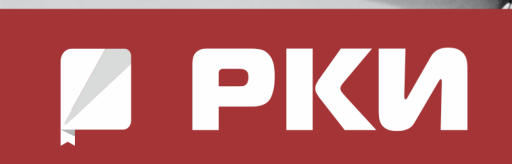

How to get access to the platform "Russian as a foreign language" (IPR Media)

#### In order to get access to the platform of IPR Media get to the website: <u>https://ros-edu.ru/</u>

When you reach the website, push the button "Личный кабинет" ("Personal Account")

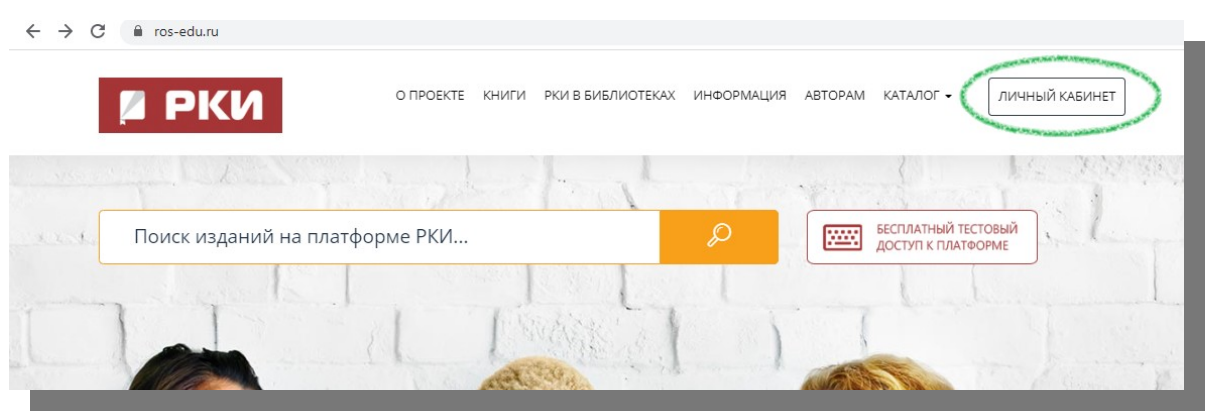

THE WAYS FOR YOU TO LOG IN/SIGN UP:

- 1. Using your personal login and password
- 2. Using an invitation code
- 3. Using your organization's login and password

#### 1. LOG IN USING YOUR PERSONAL LOGIN AND PASSWORD

If you have received an e-mail with your login and password or you got it from your teacher, fill them in and push the button "Авторизоваться" (Log in).

- ✓ E-mail адрес или логин (e-mail or login)
- ✓ Пароль (password)

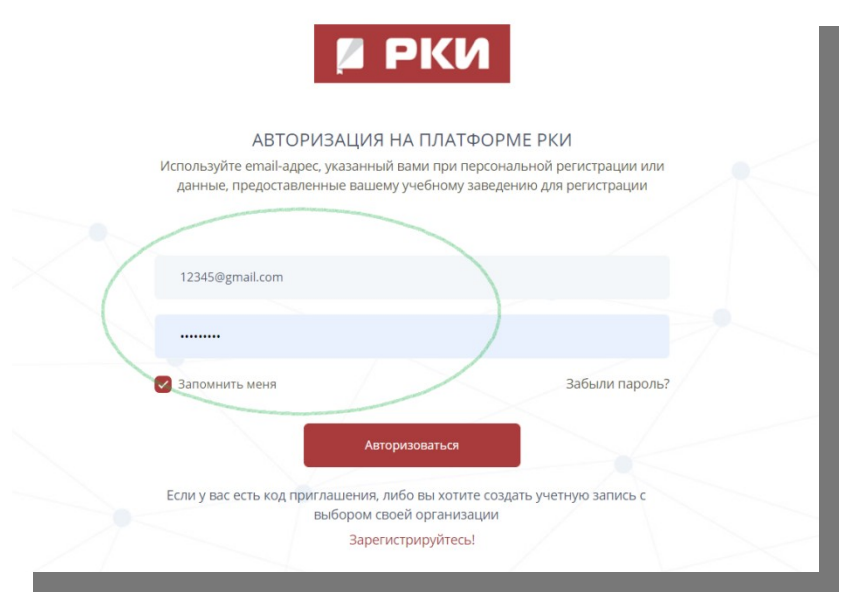

2. SIGN UP USING AN INVITATION CODE

#### How to get access to the platform "Russian as a foreign language" (IPR Media)

If you haven't got a personal login and password but you have received the invitation code, push the button "Зарегистрируйтесь!" (Sign up).

| АВТОРИЗАЦИЯ НА<br>Используйте email-адрес, указанный ва<br>данные, предоставленные вашему у | А ПЛАТФОРМЕ<br>ами при персональн<br>чебному заведению         | РКИ<br>ой регистрации или<br>для регистрации | K |
|---------------------------------------------------------------------------------------------|----------------------------------------------------------------|----------------------------------------------|---|
| Email-адрес или логин                                                                       |                                                                |                                              |   |
| Запомнить меня                                                                              |                                                                | Забыли пароль?                               |   |
| Автори<br>Если у вас есть код приглашения, либо<br>выбором своей<br>Зарегистр<br>Зарегистр  | зоваться<br>о вы хотите создать<br>й организации<br>рируйтесь! | учетную запись с                             |   |

Now fill in the code you received and push "Продолжить" (continue)

|    |                                                                                                    | 🛛 РКИ                      |            |
|----|----------------------------------------------------------------------------------------------------|----------------------------|------------|
|    | РЕГИС                                                                                                    | СТРАЦИЯ НА ПЛАТФОР         | РМЕ РКИ    |
|    | and a start of the start of the start of the start of the start of the start of the start of the start of the s | У вас есть код приглашения | 2          |
| B  | ведите код здесь                                                                                                |                            | Продолжить |
| Ум | <u>еня нет кода пригла</u>                                                                                      | шения                      |            |

#### 3. <u>SIGN UP USING YOUR ORGANIZATION'S LOGIN AND PASSWORD</u>

Your organization has got a login and password which you may use to sign up on the platform.

#### How to get access to the platform "Russian as a foreign language" (IPR Media)

Type them in the forms and push "Авторизоваться".

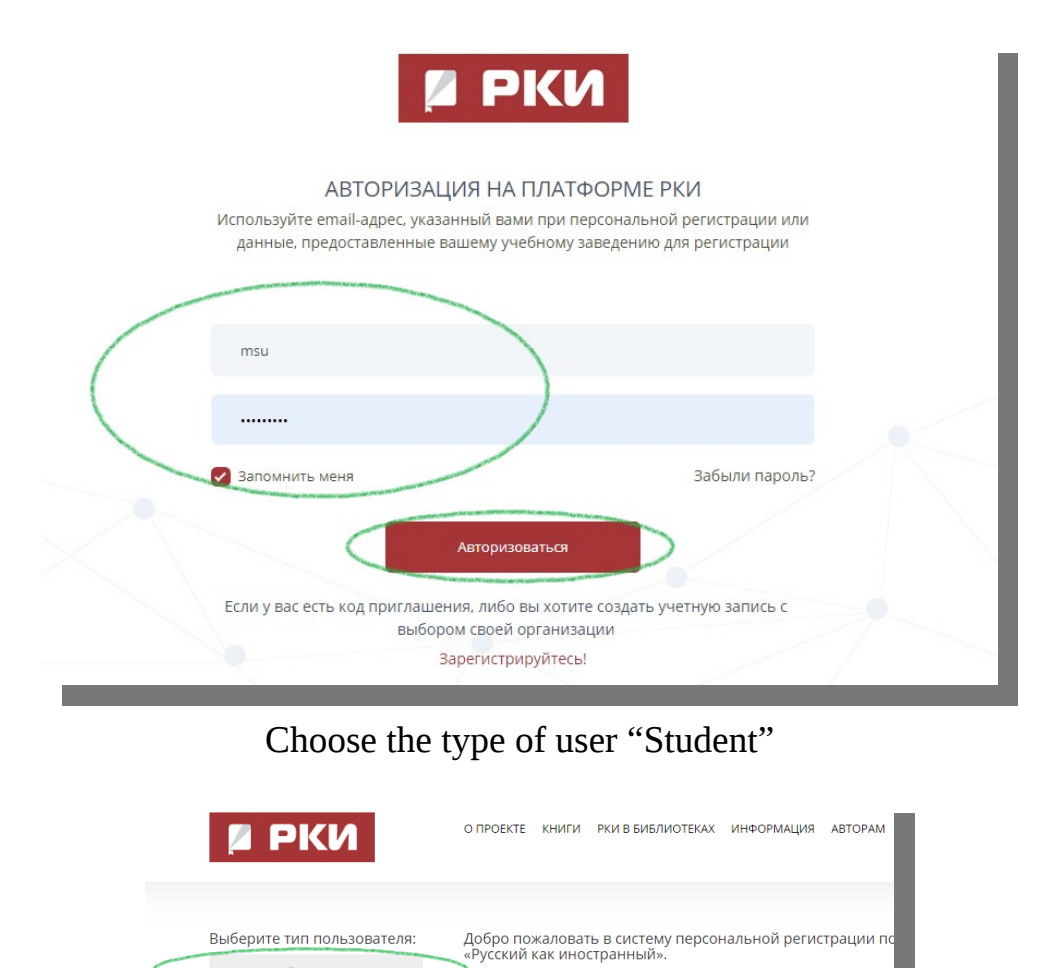

Специально для наших пользователей мы разработали модуль персональ которой становятся доступными дополнительные возможности при работ На данную страницу участники попадают автоматически при указании при

Данные, которые требуются для регистрации определяются электронно-би настроек, указанных организацией-подписчиком. Они требуются для более идентификации с целью наделения Вас расширенным фукциионалом.

Для прохождения регистрации выберите слева соответствующий тип польз поля открывшейся формы. Если вы уже регистрировались в системе ранее Вашем вузе, нажмите кнопку «Авторизация», вы будете перемещены на фо Если вы еще не прошли персональную регистрацию, то укажите Ваши данн «Зарегистрироваться». После этого вам будет отправлено сообщение на ад

#### Fill in the form and push "Зарегистрироваться" (Sign up).

пароля.

Уже регистрировались?

How to get access to the platform "Russian as a foreign language" (IPR Media)

| NAME AND SURNAME                                                              |                                                                           |   |
|-------------------------------------------------------------------------------|---------------------------------------------------------------------------|---|
| E-MAIL *<br>E-MAIL                                                            |                                                                           |   |
| МОБИЛЬНЫЙ ТЕЛЕФОН<br>PHONE NUMBER                                             | <b>+7</b> 123-456-78-90                                                   |   |
| ПРИДУМАЙТЕ ПАРОЛЬ:<br>CHOOSE A PASSWORD                                       | Не менее 6 символов Можно оставить поле пустым                            | ۲ |
| ПОВТОРИТЕ ВВОД ПАРОЛЯ:<br>RE-ENTER YOUR PASSWORD                              | Во избежание ошибок                                                       |   |
| РОДНОЙ ЯЗЫК<br>NATIVE LANGUAGE                                                | Аварский                                                                  | ~ |
| СТРАНА ПРОЖИВАНИЯ<br>COUNTRY OF RESIDENCE                                     | Абхазия (Abkhazia)                                                        | ~ |
| ЦЕЛИ ИЗУЧЕНИЯ РУССКОГО<br>ЯЗЫКА<br>THE GOAL OF STUDYING RUSSIAN:              | Обучение на подготовительном факультете (Studying at the preparatory fact | ~ |
| ПРОФИЛЬ ОБУЧЕНИЯ<br>SPECIALTY                                                 | Гуманитарный профиль (Humanities)                                         | ~ |
| <b>УРОВЕНЬ ВЛАДЕНИЯ ЯЗЫКОМ</b><br>MY CURRENT LEVEL OF LANGUAGE<br>PROFICIENCY | Элементарный уровень (А1) / Beginner (А1)                                 | ~ |
| ПЛАНИРУЕМЫЙ УРОВЕНЬ                                                           | Элементарный уровень (А1) / Beginner (А1)                                 | ~ |

#### CONGRATULATIONS! You have logged in!

#### Platform "Russian as a foreign language" IPR Media

#### In order to browse the materials your teachers have prepared push «Личный кабинет» (Personal Account) and «Учебный план» (Learning program)

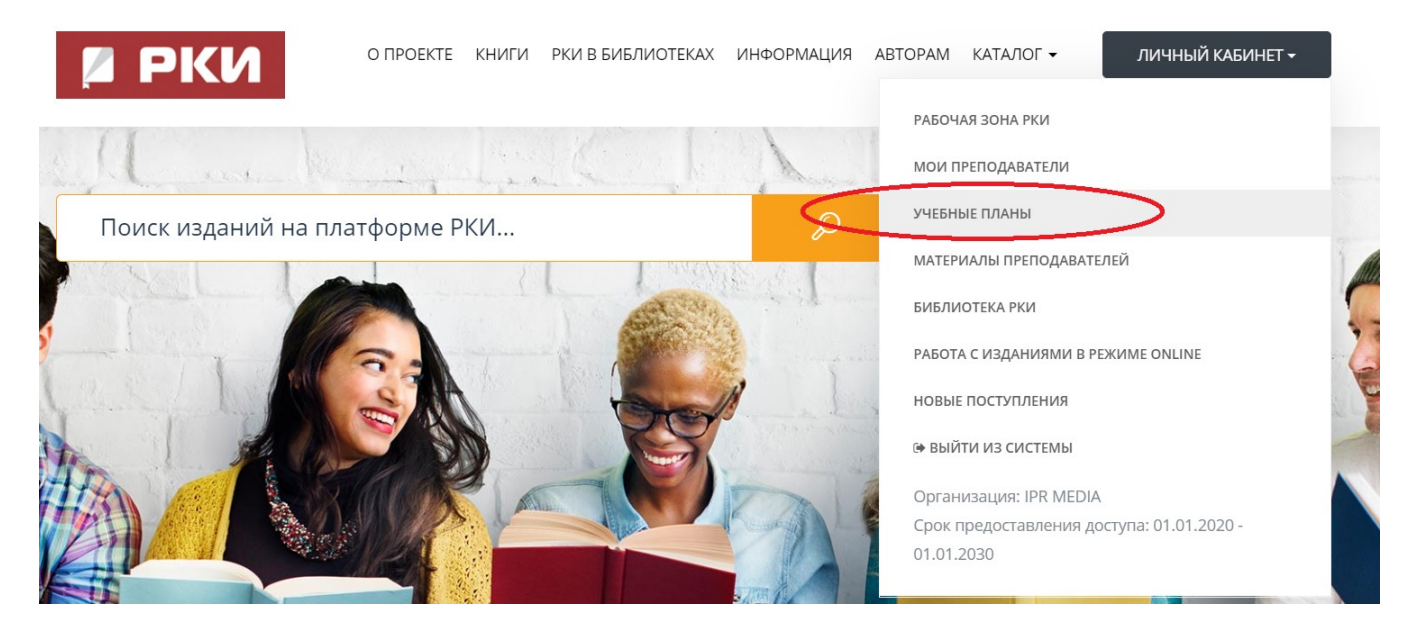

Here you can find all the learning programs created by your teacher for you. Choose the learning program you need.

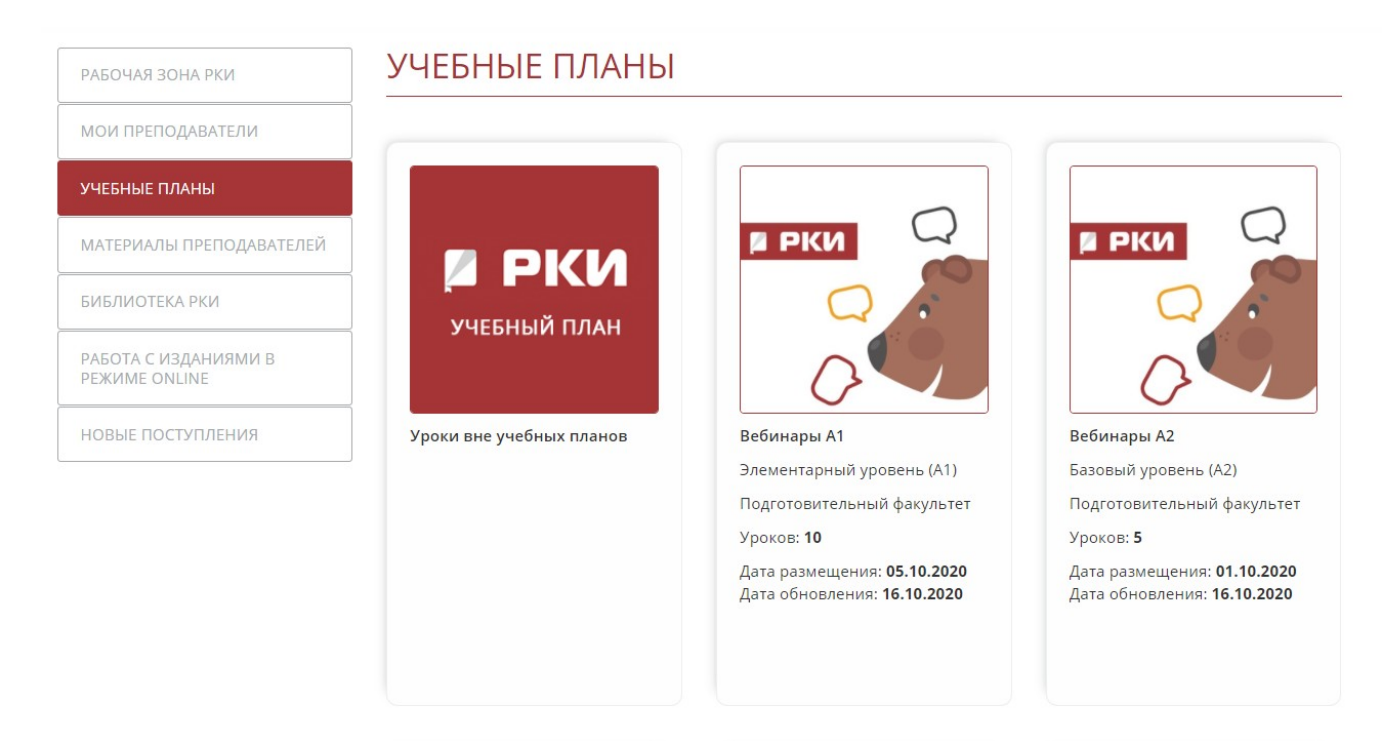

#### Platform "Russian as a foreign language" IPR Media

## Now you may see the lessons of the particular program. Choose the lesson you need and push «Просмотреть» (Browse) in order to browse the materials of the lesson.

| ATTIRS-RELIER<br>FLACIELON DE SOR<br>ATTOCIA DE SOR<br>ATTOCIA DE SOR<br>SOR DE SOR<br>SOL DE SOR<br>SOL DE SOL DE SOL DE SOL<br>SOL DE SOL DE SOL DE SOL<br>SOL DE SOL DE SOL DE SOL DE SOL<br>SOL DE SOL DE SOL DE SOL DE SOL DE SOL<br>SOL DE SOL DE SOL DE SOL DE SOL DE SOL DE SOL<br>SOL DE SOL DE SOL DE SOL DE SOL DE SOL DE SOL DE SOL<br>SOL DE SOL DE | APTUKУЛЯЦИЯ ГЛАСНЫХ ЗВУКОВ. УДАРЕНИЕ (A1) /<br>ARTICULATION OF VOWELS. WORD STRESS (A1)  1. Alphabet - practice reading a Russian alphabet and get acquainted<br>with some new words!  2. Vowels and stress (excercises) - repeat after the speaker and<br>improve your pronunciation.  3. PowerPoint presentation - look through the material used in the<br>webinar.  4. Record of the lesson on YouTube (will be uploaded 2 hours after<br>the lesson)  Aptive 2. Structure (Structure)  Aptive 2. Structure)  Aptive 2. Structure) |
|----------------------------------------------------------------------------------------------------|----------------------------------------------------------------------------------------------------|
|                                                                                                    | ✓ Имеется домашнее задание                                                                                                    |
| Marchana and Angel                                                                                                    | МНОЖЕСТВЕННОЕ ЧИСЛО СУЩЕСТВИТЕЛЬНЫХ (A1) / PLURAL OF RUSSIAN NOUNS (A1)                                                                                                    |
|                                                                                                    | <b>Дата урока:</b> 08.10.2020                                                                                                    |
|                                                                                                    | ✓ Имеется домашнее задание                                                                                                    |
|                                                                                                    | "АРТИКУЛЯЦИЯ СОГЛАСНЫХ ЗВУКОВ. ЗВОНКИЕ И ГЛУХИЕ<br>СОГЛАСНЫЕ. ТВЁРДЫЕ И МЯГКИЕ СОГЛАСНЫЕ (A1) /<br>ARTICULATION OF CONSONANTS. VOICED AND VOICELESS<br>CONSONANTS. HARD AND SOFT CONSONANTS (A1)"                                                                                                    |
|                                                                                                    | <b>Дата урока:</b> 12.10.2020                                                                                                    |

Here is what the lesson looks like.

- **1.** The description of the lesson with the instruction on what you should do with the materials attached;
- 2. Attached materials. In order to see them click on them.
- 3. If you want to mark the material as learnt push "Пройдено» (Learnt). It will help you navigate better.

#### Platform "Russian as a foreign language" IPR Media

|   | Наименование программы: Множественное число<br>существительных (A1) / Plural of Russian nouns (A1)<br>описание программы:<br>Дата урока: 08.10.2020<br>Уровень: Элементарный уровень (А1) | *      | f<br>D  | <b>%</b>  |       | <b>Y</b>             |              |
|---|----------------------------------------------------------------------------------------------------|--------|---------|-----------|-------|----------------------|--------------|
|   | Задания урока                                                                                                    |        |         |           |       |                      |              |
|   | Предыдущая 1 Следующая                                                                                                    |        |         |           |       |                      |              |
|   | МНОЖЕСТВЕННОЕ ЧИСЛО СУЩЕСТВИТЕЛЬНЫХ / PLURAL OF RUSSIA                                                                                                    | N NOUN | IS (A1) |           |       |                      |              |
| I | Преподаватель: маслова Анастасия михаиловна<br>1. Presentation (contains the materials of the lesson)                                                                                     |        |         |           |       |                      |              |
|   | 2. Game (Gender of nouns) - match the word with its gender                                                                                                    |        |         |           |       |                      |              |
|   | 3. Game (Plural nouns) - form the plural form for the nouns on the screen                                                                                                    |        |         |           |       |                      |              |
|   | 4. A lesson on YouTube (will be uploaded after the lesson is over)                                                                                                    |        |         |           |       |                      |              |
| 2 | ДОБАВЛЕННЫЕ МАТЕРИАЛЫ И ФАЙЛЫ (4)                                                                                                    | ]      | 3       |           |       | 1940 00140 00140 001 | <b>R</b> 040 |
|   | Множественное число существительных. Plural of Russian nouns (A1).pptx (домашнее зада                                                                                                    | ание)  |         | <b>*</b>  | тройд | EHO                  |              |
|   | Game (Gender of nouns) (внешняя ссылка)<br>Play the game to practice!                                                                                                    |        |         | <b>*</b>  | тройд | EHO                  |              |
|   | Game (Plural nouns) (внешняя ссылка)<br>Play the game to practice!                                                                                                    |        |         | <b>\$</b> | тройд | EHO                  |              |
|   | Record of the lesson (YouTube) (внешняя ссылка)                                                                                                    |        |         | <b>\$</b> | тройд | EHO                  |              |
|   |                                                                                                    |        |         |           |       |                      |              |

### In order to attach a file as a response to the task your teacher has given to you press on "Имеется задание"

|   | ПОЗНАКОМИМСЯ!                                        | ٥ | ПРОСМОТЕ |
|---|------------------------------------------------------|---|----------|
|   | Ход урока                                            |   |          |
|   | 1. Начало урока - личностное общение.                |   |          |
|   | Урок начинается с вопросов, связанных с темой урока. |   |          |
|   | 2. Выполнение заданий урока.                         |   |          |
|   | <b>Дата урока: 1</b> 7.12.2020                       |   |          |
| Г | Имеется задание                                      |   |          |

Then press on "Отправить решение" and choose a file on your computer

#### Platform "Russian as a foreign language" IPR Media

Задания к уроку

#### Русский язык как иностранный (базовый уровень)

Костина, Ю. Д. Русский язык как иностранный (базовый уровень) : учебное пособие / Ю. Д. Костина. — Москва : Российская международная академия туризма, Университетская книга, 2018. — 148 с. — ISBN 978-5-98699-281-5. — Текст : электронный // Электронно-библиотечная система «Русский как иностранный» : [сайт]. — URL: https://ros-edu.ru/book?id=88894 (дата обращения: 02.12.2020). — Режим доступа: для авторизир. пользователей

Срок исполнения: 17.12.2020 - 31.12.2021

|                     | X |
|---------------------|---|
| 合 ОТПРАВИТЬ РЕШЕНИЕ |   |
| Ваша оценка:        |   |
|                     |   |

#### Платформа РКИ IPR Media

| LIBRARY    | 1 | L |
|------------|---|---|
| MULTIMEDIA | 5 | 5 |

#### LIBRARY

In order to browse the library push "Книги".

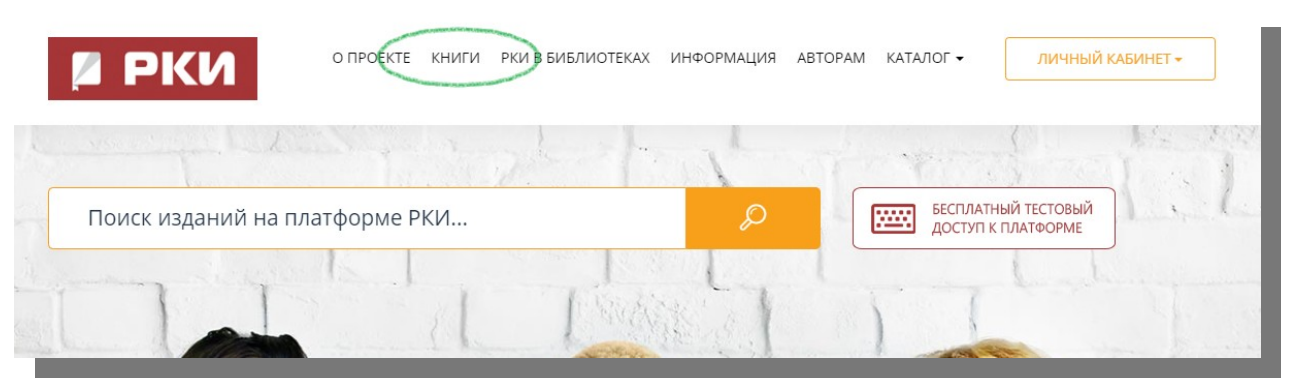

#### «Перейти в каталог» ("Go to the catalogue")

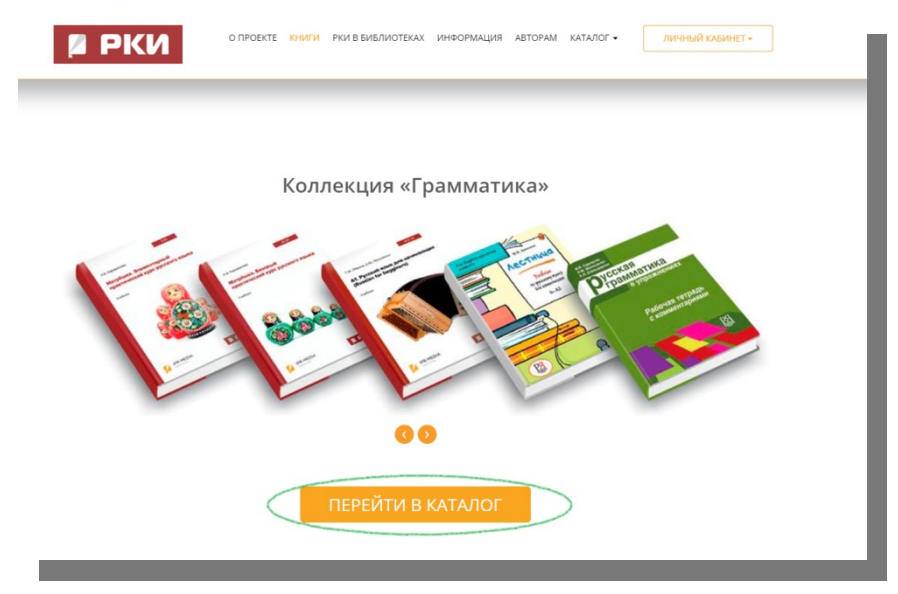

#### Choose a category you are interested in:

- Training literature (textbooks; grammar; phonetics, listening, writing; speech development; reading; special literature; general education subjects; bilingual and polylingual education)

- Auxiliary literature (dictionaries; tests; methodology of teaching; legal framework)
  - Fiction (classical and modern literature; books for children)
- Russian history and culture (country study; culture and traditions; history of Russia)

#### Платформа РКИ IPR Media

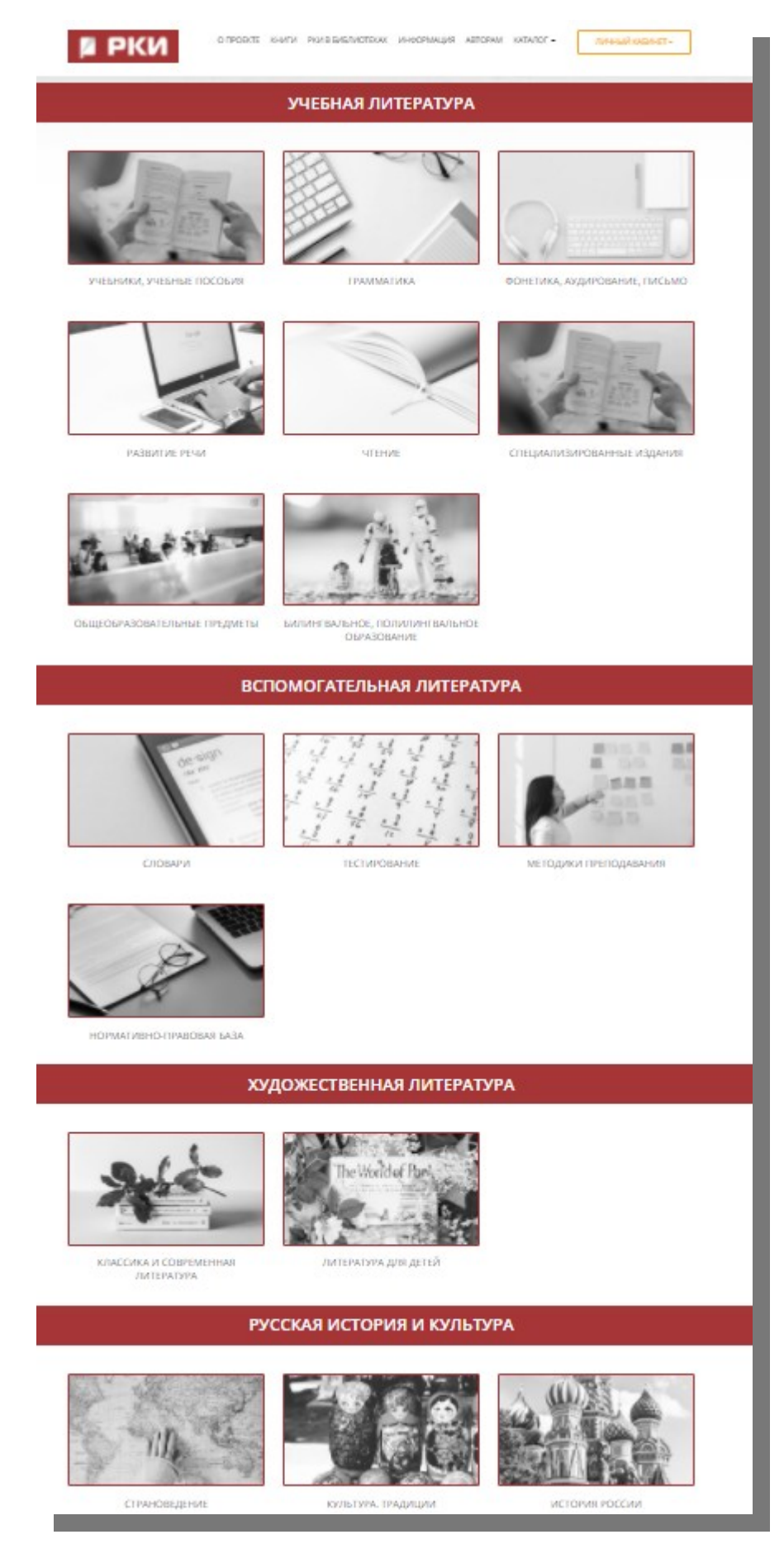

Use filters to find the book you need. Click on the book.

#### Платформа РКИ IPR Media

| EL OF RUSSIAN LANGUAGE PROFICIENCY      | Уровни владения                   | Поиск изданий в данном разделе                                                                                                    |
|-----------------------------------------|-----------------------------------|----------------------------------------------------------------------------------------------------|
| ALL THE BOOKS                           | Все издания                       | ONLY IN THIS CATEGORY ONLY AVAILABLE BOOKS ONLY BOOKS WITH AUDIO CONTENT                                                                                                    |
|                                         | Элементарный уровень (А1)         | Только в этом разделе □Только доступные □Только с аудиоприложением     СНООSE A DUBLICATION CHOICE - FROM THE YEAR      CHOOSE AN AUTHO                                                                                                    |
| Beginner (A1)<br>Elementary (A2)        | Базовый уровень (А2)              | Уточнить издательство У Год от У Год до У Уточнить автора                                                                                                    |
| Intermediate (B1)<br>Upper intermediate | I сертификационный уровень (B1)   |                                                                                                    |
| (B2)<br>Advanced (C1)                   | II сертификационный уровень (B2)  | ← 1 2 3 4 5 6 →                                                                                                    |
| Proficiency (C2)                        | III сертификационный уровень (С1) |                                                                                                    |
|                                         | IV сертификационный уровень (C2)  | NA Approximation Section Secti  |
| ADDITIONAL                              | Дополнительная литература         | MATERIA AS 01 Experimentaria pop Protein Status.<br>Teaching and the status of the status of the stat |
| BOOKS                                   |                                   | Tedara                                                                                                    |

#### In order to add the book to favorites click on "Добавить в избранное". Choose "Читать" to start reading the book.

| Издательств              | Издательство:           |                          | и Ар Медиа                   |                    |
|--------------------------|-------------------------|--------------------------|------------------------------|--------------------|
| Авторы:                  | Авторы:<br>Год издания: |                          | аванова Н.Б.                 |                    |
| Год издания              |                         |                          | )                            |                    |
| Место издан              | ия:                     | Cap                      | атов                         |                    |
| Количество               | страниц:                | 270                      |                              |                    |
| ISBN:                    |                         | 978-                     | 5-4497-0253-1                |                    |
| Гип издания<br>∎° читать | 1:                      | уче                      | бник                         |                    |
| Read                     | е Коллен                | кции                     | Библиографическая            | азапись            |
| Данное                   | издание сс              | одержи                   | ится в коллекциях:           |                    |
| % Грамм                  | атика                   |                          |                              | Учебная литература |
| я 🗞 Развит               | ие речи                 |                          |                              | Учебная литература |
| <b>%</b> Учебн           | ики, учебны             | е пособ                  | วัทร                         | Учебная литература |
| Дополнит                 | ельно<br>лицензии 🖈     | <b>Add to</b><br>Добавит | the favorites<br>в избранное |                    |

Click on the icon of a bookmark to create a bookmark. You can browse all the bookmarks on the panel to the left.

#### Платформа РКИ IPR Media

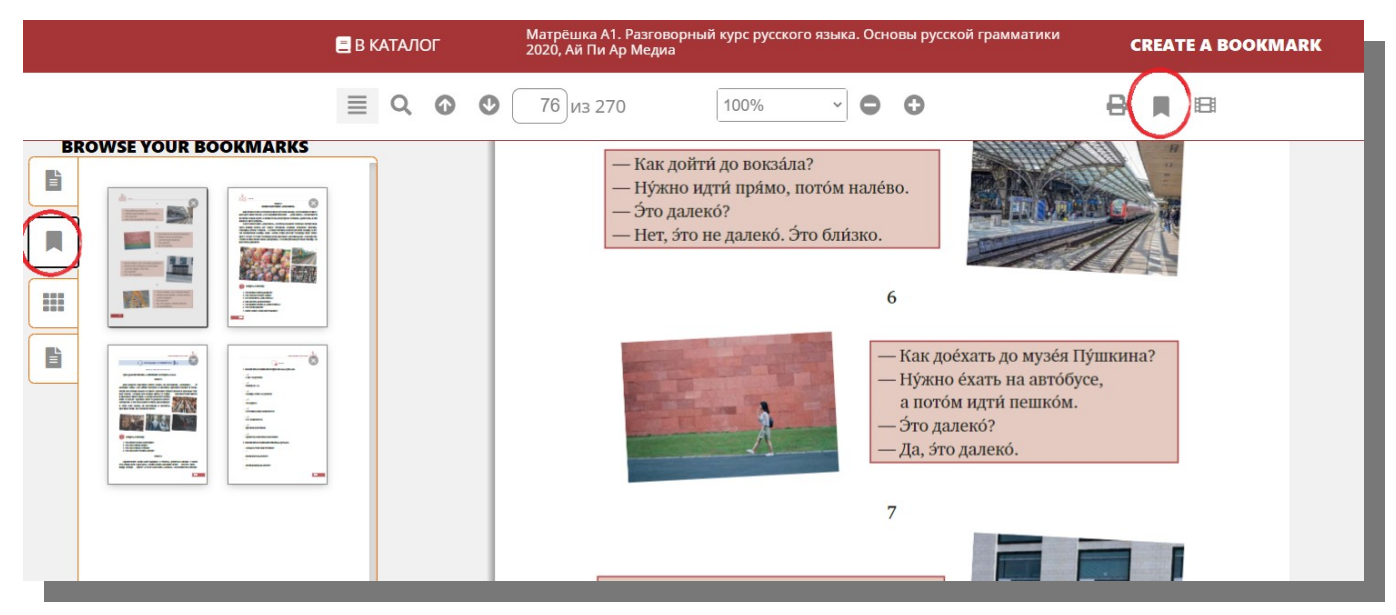

In order to create an abstract select the text you need to save and click with the right muse button.

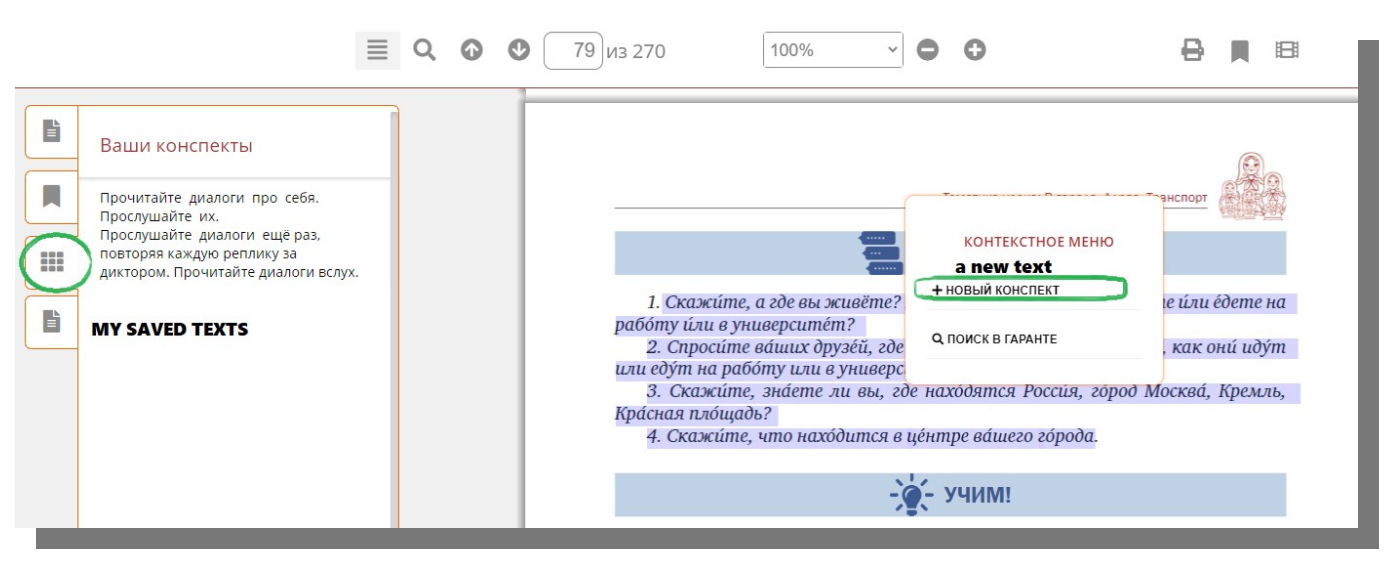

Click on the icon of a videotape to browse multimedia content of the book.

| 🚍 В КАТАЛОГ | Вояж по-русски<br>2019, Златоуст                |                                                                 |            |                    |       |
|-------------|-------------------------------------------------|-----------------------------------------------------------------|------------|--------------------|-------|
| ≣ Q (       | 🕑 🕑 71 из 316                                   | Автоматическ ~ 🕒 🔿                                              | ₿ 📵 М      | ULTIMEDIA CONTENTS |       |
|             |                                                 |                                                                 |            | ^ Аудиоресурсы     | VIDEO |
| ие          | <i>Exercice 3</i> . Écoutez la<br>(Olga, Nina). | conversation entre Jean et les membres d'une entreprise r       | eiste<br>2 | CHAPITRE 1         |       |
|             | Жан Паска́ль — :                                | экономист : l'économiste                                        |            | CHAPITRE 2         | AUDIC |
|             | Ольга иванова –<br>Ни́на Вави́лова –            | — директор : le directeur<br>— секрета́рь : la secrétaire       |            | CHAPITRE 3         | 1     |
|             | Луи́ Нашо́с — пе                                | рево́дчик : le traducteur                                       |            | CHAPITRE 4         |       |
|             | <b>Ольга:</b> Добрый /                          | день!                                                           |            | CHAPITRE 5         | -     |
|             | Жан: Здравствуй                                 | те! Меня зовут Жан Паска́ль. Я экономи́ст.                      |            | CHAPITRE 7         | 7     |
|             | Ольга: Очень пр<br>Жан: Рад познак              | ия́тно. Меня́ зову́т Ольга Ивано́ва. Я дире́ктор.<br>ю́миться!  |            | CHAPITRE 8         | -     |
|             | <b>О́льга:</b> Познако́л                        | иьтесь, пожалуйста, э́то мой секрета́рь. Её зову́т Ни́на Вави́л | oba.       | CHAPITRE 12        | -     |

#### Платформа РКИ IPR Media

#### **MULTIMEDIA**

### If you want to see all the bookmarks, abstracts you created and the books you marked as favorite click on "Личный кабинет" and "Работа с изданиями в режиме онлайн".

| 🛛 РКИ                                           | О ПРОЕКТЕ КНИГИ РКИ В БІ         | ИБЛИОТЕКАХ ИНФОРМАЦИЯ АВ                                                                                                    | вторам каталог - Личный кабинет -  | $\supset$        |
|-------------------------------------------------|----------------------------------|----------------------------------------------------------------------------------------------------|------------------------------------|------------------|
|                                                 | 17 M.C. 74                       | 1000 - 1000 - 10000 - 10000 - 1000 - 1000 - 1000 - 1000 - 1000 - 1000 - 1000 - | РАБОЧАЯ ЗОНА РКИ                   | L ACCOUNT        |
| and the second of the second                    |                                  | A Constant of                                                                                                    | мои студенты                       |                  |
|                                                 |                                  |                                                                                                    | МОИ ГРУППЫ                         |                  |
| Lada Meskaliova Tatiana Chaldematova Anais Hamm | Вояж по-русски. І приключенческо | Интенсивный курс ру<br>го романа                                                                                                    | УЧЕБНЫЕ ПЛАНЫ                      |                  |
| the state of the second                         | Издательство:                    | Златоуст                                                                                                    | МОИ МАТЕРИАЛЫ WORKING WITH         | THE BOOKS ONLINE |
| at the                                          | Авторы:                          | Москалева Л., Шахматова Т. Ам                                                                                                    | РАБОТА С ИЗДАНИЯМИ В РЕЖИМЕ ONLINE |                  |
|                                                 | Сведения об издании:             | 2-е издание                                                                                                    | БИБЛИОТЕКА РКИ                     | in the second    |
|                                                 | Год издания:                     | 2019                                                                                                    |                                    |                  |
|                                                 | Место издания:                   | Санкт-Петербург                                                                                                    | НОВЫЕ ПОСТУПЛЕНИЯ                  | The states       |

Here you can find all the bookmarks and abstracts. Also you can see your history of work in the library.

|                 | РАБОЧАЯ ЗОНА РКИ                      | мои   | ЗАКЛАДКИ                                                                         |          |            |
|-----------------|---------------------------------------|-------|----------------------------------------------------------------------------------|----------|------------|
|                 | мои студенты                          |       |                                                                                  |          | ДАТА       |
|                 | мои группы                            | #     | ЗАГЛАВИЕ ИЗДАНИЯ                                                                 | СТРАНИЦА | создания   |
|                 |                                       | 96079 | Всё в порядке!                                                                   | 38       | 06.10.2020 |
|                 |                                       | 89914 | Матрёшка А2-В1. Базовый практический курс русского языка.<br>Полготовка и тестам | 108      | 17.10.2020 |
|                 | МОИ МАТЕРИАЛЫ                         | 80014 |                                                                                  | 100      | 17 10 2020 |
|                 | РАБОТА С ИЗДАНИЯМИ В<br>РЕЖИМЕ ONLINE | 05514 | матрешка изът. Базовый практический курс русского языка.<br>Подготовка к тестам  | 109      | 17.10.2020 |
| FAVORITE BOOKS  | ИЗБРАННЫЕ ИЗДАНИЯ                     | 89914 | Матрёшка А2-В1. Базовый практический курс русского языка.<br>Подготовка к тестам | 110      | 17.10.2020 |
| MY BOOKMARKS    | МОИ ЗАКЛАДКИ                          | 89913 | Матрёшка А1. Разговорный курс русского языка. Основы русской<br>грамматики       | 76       | 22.10.2020 |
| TEXTS/ABSTRACTS | МОИ КОНСПЕКТЫ                         | 89913 | Матрёшка А1. Разговорный курс русского языка. Основы русской                     | 100      | 20.10.2020 |
| OWSING HISTORY  | ИСТОРИЯ РАБОТЫ                        |       | грамматики                                                                       |          |            |
|                 | БИБЛИОТЕКА РКИ                        | 89913 | Матрёшка А1. Разговорный курс русского языка. Основы русской                     | 101      | 20.10.2020 |

Click on "Каталог" and "Каталог мультимедиа" to see the multimedia content of the platform.

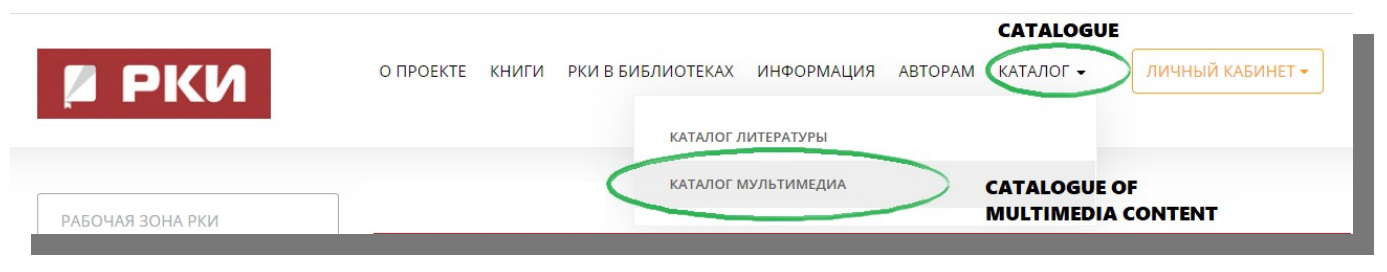

Choose a category of materials (audio, video, tests, etc).

If you click on "Аудиоприложения" you may find listening material to the particular book you need.

If you click on "Каналы" you will get to our catalogue of audiobooks.

#### Платформа РКИ IPR Media

| УЧЕБНАЯ ЛИТЕРАТУРА ВСПОМОГАТ                                                                                                    | ТЕЛЬНАЯ ЛИТЕРАТУРА ХУДОЖЕСТВЕННАЯ ЛИТЕРАТУРА РУССКАЯ ИСТОРИЯ И КУЛЬТУРА МУЛЬТИМЕДИ                               | 14                                                                         |
|----------------------------------------------------------------------------------------------------|----------------------------------------------------------------------------------------------------|----------------------------------------------------------------------------|
| AUDIO VIDEO TES                                                                                                    | STS LEXICAL MINIMUM                                                                                              | art and                                                                    |
| Аудиоресурсы Видеоресурсы Тес                                                                                                    | ты Лексический минимум                                                                                           |                                                                            |
| AUDIO CONTENT TO                                                                                                    | and the second second second second second second second second second second second second second second second | 11 19-3                                                                    |
| THE BOOKS CHAN                                                                                                    | NELS                                                                                                    | 1000 C                                                                     |
| Аудиоприложения Каналы                                                                                                    | Поиск изданий в данном разделе                                                                                   | •                                                                          |
|                                                                                                    |                                                                                                    |                                                                            |
| Все извршие                                                                                                    |                                                                                                    |                                                                            |
| Все издания                                                                                                    | - 1 2 3 4 -                                                                                                    |                                                                            |
| Все издания<br>Элементарный уровень (А1)                                                                                                    | - 1 2 3 4 -                                                                                                    |                                                                            |
| Все издания<br>Элементарный уровень (А1)<br>Базовый уровень (А2)                                                                                                    | <ul> <li>1 2 3 4 →</li> <li>Русская мозаика</li> </ul>                                                           |                                                                            |
| Все издания<br>Элементарный уровень (А1)<br>Базовый уровень (А2)<br>I сертификационный уровень (В1)                                                                          | <ul> <li>- 1 2 3 4 →</li> <li>Русская мозаика<br/>дого, Златоуст</li> </ul>                                      |                                                                            |
| Все издания<br>Элементарный уровень (А1)<br>Базовый уровень (А2)<br>I сертификационный уровень (В1)<br>II сертификационный уровень (В2)                                      | - 1 2 3 4 →<br>Русская Мозаика<br>2020, Златоуст<br>Парецкая М.З., Шестак О.В.                                   |                                                                            |
| Все издания<br>Элементарный уровень (А1)<br>Базовый уровень (А2)<br>I сертификационный уровень (В2)<br>II сертификационный уровень (В2)                                      |                                                                                                    | радь, аудио- и<br>а сайте издательствя                                     |
| Все издания<br>Элементарный уровень (А1)<br>Базовый уровень (А2)<br>I сертификационный уровень (В1)<br>II сертификационный уровень (В2)<br>III сертификационный уровень (С1) |                                                                                                    | радь, аудио- и<br>с сайте издательств<br>зня В1 до В1+, постр<br>оуппе под |

We wish you a pleasant experience!